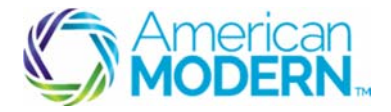

### Navigating Successfully in AMsuite Policy

This document provides the steps to guide you to successfully navigate in AMsuite policy, Including:

- Accessing AMsuite Policy
- Customizing Page Views
- Navigation Basics

#### **Key Benefits**

AMsuite is American Modern's stateof-the-art software solution. It consolidates the policy administration, claims and data applications into one platform for all Personal Lines products.

From motorcycles to manufactured homes, users will benefit from the same functionality, flow and flexible navigation. In a nut shell, AMsuite will make it easier for you to do what you do best—serve customers.

### Accessing AMsuite Policy

To access AMsuite Policy, log into modernLINK.

Enter your Username and password.

Click LOGIN.

- 2 From the modernLINK homepage, there are four ways to access AMsuite Policy. While you are living in both worlds, we recommend you begin all transactions in modernLINK.
  - 1. To access AMsuite Policy directly from the modernLINK homepage, click **AMsuite Policy** in the **Tab** menu.

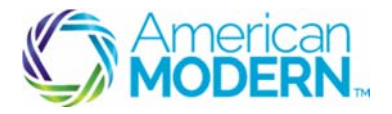

### Navigating Successfully in AMsuite Policy

| Melcome<br>Auto Tester                                                              | AMsuite > |
|-------------------------------------------------------------------------------------|-----------|
| Home Quotes and Policies Agency Management eForms Tools Reports                     |           |
| System Alerts                                                                       |           |
| My Action Items are available in Quotes and Policies                                |           |
| Go directly to AMsuite for policies, activities, and submissions in the new AMsuite |           |
| New Quote                                                                           |           |
|                                                                                     |           |

2. When searching for, or quoting policies that are located in AMsuite Policy you are automatically redirected to AMsuite Policy.

Enter the required information for the quote into modernLINK.

Click Get Quote.

3. Enter the policy number you want to search for in the Policy Quote # field.

Click Search.

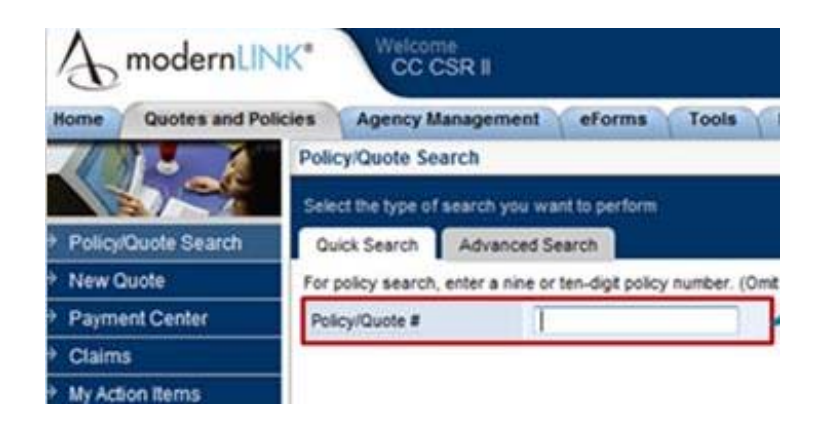

Click **Select** next to the policy you wish to view.

4. Another way you will access AMsuite Policy from modernLINK is via the new link on the My Action Items page.

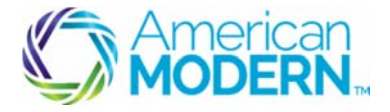

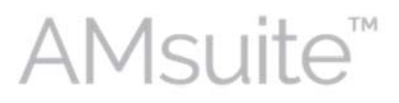

#### Navigating Successfully in AMsuite Policy

To access the My Action Items screen, click the **My Action Items** link on the modernLINK homepage.

Select the My Activities in AMsuite Policy link.

### Customize Screen Views

1

AMsuite offers users the ability to customize screen views.

Select options from the drop-down arrows to filter views, and choose options from each column heading to sort transactions, show and hide columns, group lists, and arrange columns.

My Activities

| All open | × Ali | - All | - IIA - | 1.1 |
|----------|-------|-------|---------|-----|
|          |       |       |         |     |

2

Click **Opened**, **Columns**, and then uncheck the boxes for columns you don't need.

They will disappear from the view.

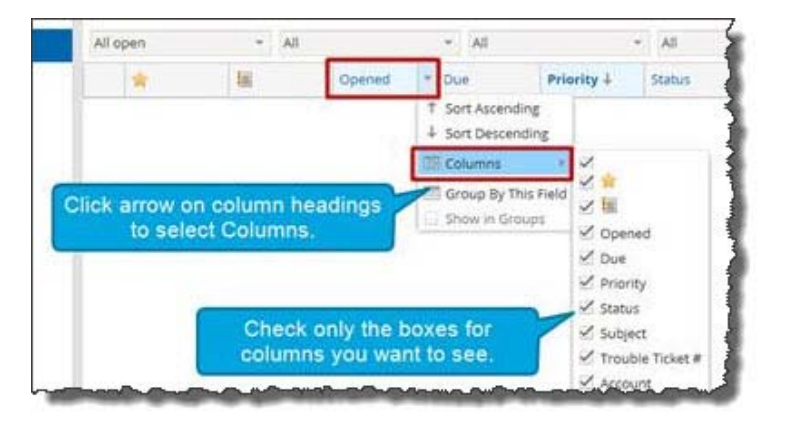

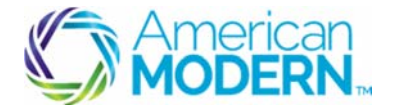

### Navigating Successfully in AMsuite Policy

3 Click the **Due Date** drop-down menu, and select **Sort Ascending**. My Activities - All - All All open A. Ŵ 辅 Opened DUE Priority 4 Stat Sort Ascending Select Sort Ascending from the Due list to sort by Due date. Columns Group By This Field win Gro

#### 4

To group activities by status, click the **Status** drop-down menu, and select **Group by** this Field.

| My Activ | ities |        |          |                           |        |                                            |                |
|----------|-------|--------|----------|---------------------------|--------|--------------------------------------------|----------------|
| All open |       | All    | * All    |                           | - All  |                                            |                |
| *        | 56    | Opened | Due      | Priority 4                | Status | * Subject                                  | Trou           |
|          |       |        |          |                           |        | Sort Ascendi     Sort Descendi     Golumns | ing +          |
|          |       | 1      | Select S | tatus/Group<br>his Field. | Ву     | Group By Th                                | s Field<br>195 |

#### 5

Click and drag a column heading to move it to a new position.

For example, drag **Priority** to the left of **Due** to reposition the columns. When the green arrows are aligned with the desired position, release your mouse.

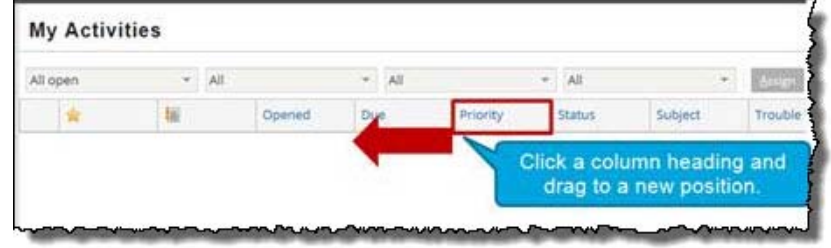

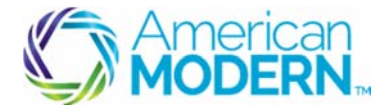

6

## AMsuite<sup>™</sup>

### Navigating Successfully in AMsuite Policy

AMsuite Policy saves your preferences until you select the **Clear User Preferences** option in the utilities menu.

To clear your preferences and start over, click the Utility icon on the tab menu, and select **Clear User Preferences**.

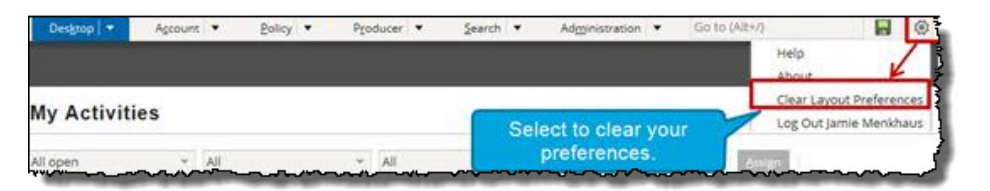

### **Navigation Basics**

As you may recall, your home page is the **My Activities** page. When you log into AMsuite Policy the **My Activities** page appears.

You can always return to this page by clicking the **Desktop** tab in the tab bar.

The My Activities page displays your activities.

Activities may be generated for you or you can create your own. The drop-down lists along the top of the page allow you to adjust the view of your activities.

2

From the **Account** tab menu, you can enter the 10-digit account number and click the magnifying glass to search for an account, or select a recent account from the drop-down list.

| AMsuite" Policy         | Desistop 💌         | Account 🔹 Policy 💌 Contact 💌                            | Search •   |
|-------------------------|--------------------|---------------------------------------------------------|------------|
| Actions 🖌               | My Activiti        | New Account<br>Acct #:<br>0000000043 Sara Clark         | Q          |
| My Activities           |                    | 0000000030 bryan batton<br>0000000012 Stephanie Abshire | LINK Actio |
| My Submissions (Ouotes) | My activities toda | 000000035 Sara Clark                                    |            |
|                         | *                  | 000000036 sara clark                                    | 5          |

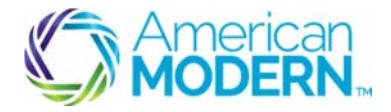

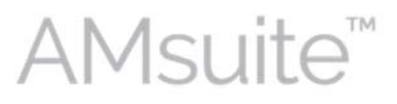

### Navigating Successfully in AMsuite Policy

Follow the same steps to search for a 9-digit policy # from the **Policy** tab menu.

3

The Search tab menu gives you access to additional search options, including Forms.

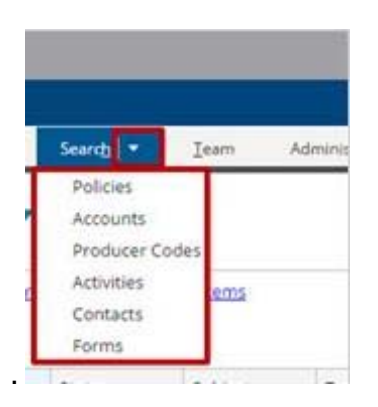

**Forms** is how you will access marketing bulletins, endorsements, and so much more! **Forms** is similar to e-Forms in modernLINK.

You may also search for policies and accounts using the **Search** drop-down menu.

#### 4

Note the accordion icon on the Tab menu. Select users with permission will use this menu to access AMsuite Analytics.

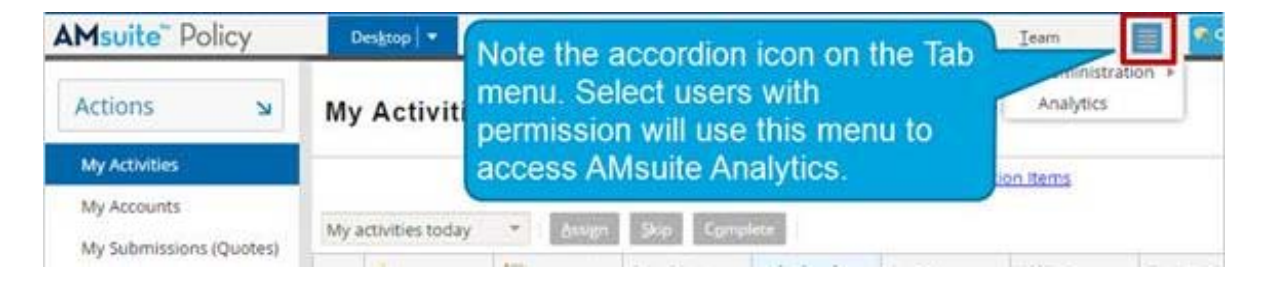

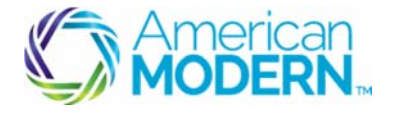

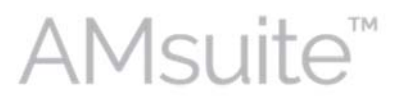

### Navigating Successfully in AMsuite Policy

| Msuite" Policy | Desistop  Accourte  Policy  Contact  Search | 1 |
|----------------|---------------------------------------------|---|
| Actions 💊      | My Activities CLICK HERE TO                 |   |
| the second sec |                                             |   |

To chat with an AMsuite specialist, click **Chat**.

To access training resources, click the **Training** button.

To return to modernLINK, click the **modernLINK** button.

### 7

The **Screen Area** is another universal feature of AMsuite Policy, and displays information relative to the page.

| AMsuite" Policy        | Designop • /        | lecours • Eolicy •                  | Çonuci • Search • Jean             | Administration • Analytic |                       |
|------------------------|---------------------|-------------------------------------|------------------------------------|---------------------------|-----------------------|
| Policy File Owelling B | asic Audrey Campb   | ell Account # 0000000               | 023 Policy # 600001058 In Force (E | ep. 6772072016)           |                       |
| Actions N              | Summary 📝           | HOW TO<br>CHANGE & POLICY           | HOW TO                             |                           |                       |
| Policy Contract +      | Account Information |                                     |                                    | Television entry and      |                       |
| Policy Info            | Account Number      | 000000023                           |                                    | Set up an Online Acco     | prot.                 |
| Dwelling               | Account Name        | Audrey Campbell                     |                                    | Period                    |                       |
| Dwelling Construction  | Address             | 835 Main Street<br>Amelia, DH 45201 |                                    | Expiration Date           | 67/20/2015            |
| Coverages:             | County              |                                     |                                    | Term Number               | 1.                    |
| Forms                  | Address Type        | Home                                |                                    | Total Premium             | \$466.00              |
| (100-010-01)           | Address Description |                                     |                                    | Taxes And Rees            | Ŧ                     |
| Date 07/21/2015 III    | Official IDs        |                                     |                                    | Total Cost                | \$466.00              |
| Tools                  | SSN                 |                                     |                                    | Producer of Record        |                       |
| Hyura                  | Policy              |                                     |                                    | Producer Code             | 999006                |
| Summary                | Policy Type         | Dwelling Basic                      |                                    | Contracted Agency         | Testing for Atlas inc |
| Billing                | Number              | 600001058                           |                                    | Producer                  | Testing for Atlas Inc |

8

The **Infobar** is another universal feature of the AMsuite Policy interface. It displays the account or policy number to let you know the file type you are currently accessing.

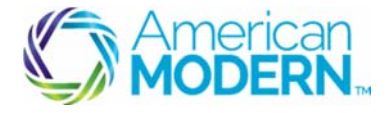

### Navigating Successfully in AMsuite Policy

When viewing a policy, you can see the policy type, primary named insured, account, policy number, and the status of the policy.

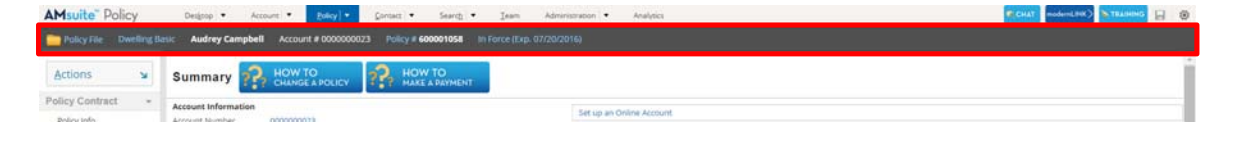

9

The **Sidebar** menu includes the **Actions** menu, and provides links that display different detailed views on the policy file and allows you to navigate from page to page.

The items in the **Sidebar** menu are contextual and change depending on the transaction.

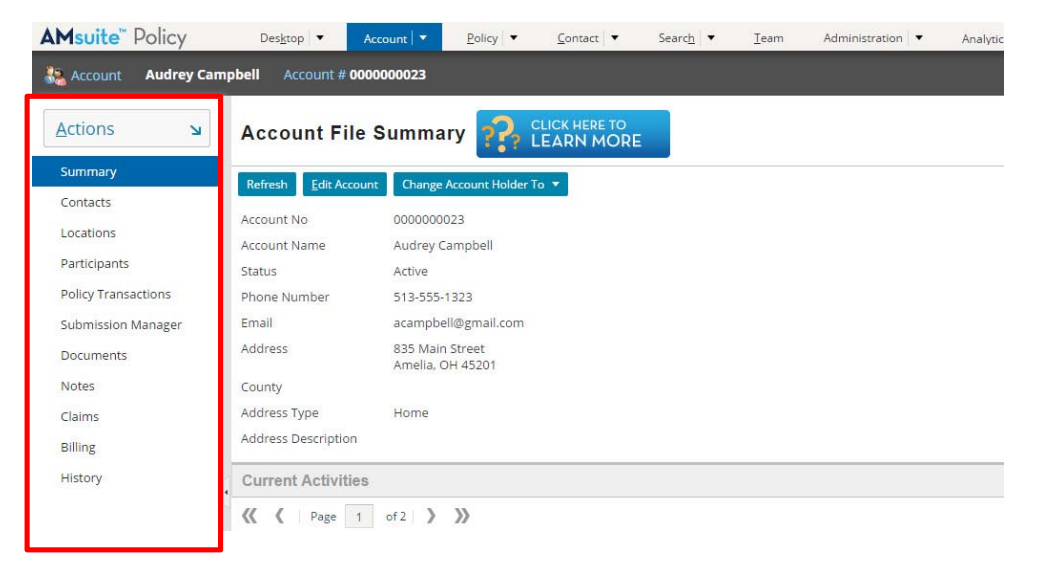

10

The **Actions** menu is contextual and changes depending on which page you are viewing. Use this menu to perform account and policy-level transactions. For example, from the **Account Summary** page, you can add a **New Note** to the account.

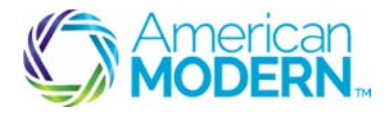

### Navigating Successfully in AMsuite Policy

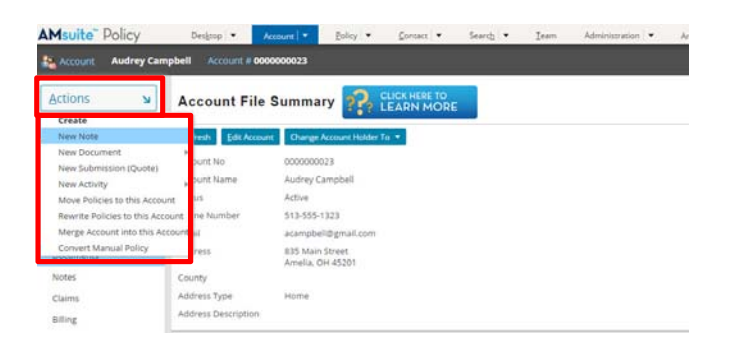

11

When you initiate certain transactions, such as creating a new note or document, your **Workspace** will appear at the bottom of your screen. Remember that required information is marked with an asterisk.

| AMsuite" Policy                                                                                                    | Degrap +                                                                                                    | Arment . proy . proset . lawsg .                                                                                                    | Jaam Administration • Analysis | 8                                                |                                    | FLORID and and the Statements             |
|----------------------------------------------------------------------------------------------------|----------------------------------------------------------------------------------------------------|----------------------------------------------------------------------------------------------------|--------------------------------|--------------------------------------------------|------------------------------------|-------------------------------------------|
| Account Audrey Carr                                                                                                    | utel Accession                                                                                                    | 00000023                                                                                                    |                                |                                                  |                                    |                                           |
| Actions 14                                                                                                    | Account Fil                                                                                                    |                                                                                                    |                                |                                                  |                                    |                                           |
| Nanoway<br>Constits<br>Locations<br>Participiens<br>Participiens<br>Journees<br>Documents<br>Notes<br>Comm<br>Billing                                                                                                    | Account No.<br>Account No.<br>Account No.<br>Account Norms<br>Datas<br>Person Mamber<br>Email<br>Address<br>County<br>Address Dybe<br>Address Dybe | Origin Assertation for 5     Second Second Sec |                                | Official IOs<br>Elle<br>Producer Code<br>produce | Produce -<br>Testing for Alias Inc | Contracted Approp<br>Topolog for allow me |
| Name Note<br>Ken Note<br>Little Control Hans<br>Name Note<br>Sector Park<br>Record Ty<br>Record Ty | ekkelengke<br>e                                                                                                    |                                                                                                    |                                |                                                  |                                    |                                           |

12

You may start a submission from the **Actions** menu from the **My Activities** page.

Alternately, you can start a submission by clicking **New Submission (Quote)** in the **Policy** drop-down menu.

For questions about using AMsuite, contact American Modern's Customer Service Team @ 1-800-543-2644.